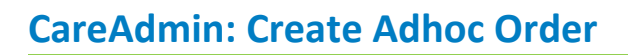

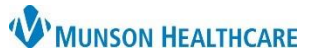

## Cerner PowerChart JOB AID

## Create Adhoc Order

| 1 | Click | Medication Administration |
|---|-------|---------------------------|
|   | ••    |                           |

- 2. Scan patient
- 3. Medication Administration window opens
- 4. Click
- ck Create order and document.
- 5. Scan medication
- 6. Address all fields, not all are required fields
- 7. Verify correct dose and route entered
- 8. Sign

**Note:** This should only be used for emergent situations.

| P Charting for: CERNED, ZOE - ME1719900133                |                               |  |  |
|-----------------------------------------------------------|-------------------------------|--|--|
| Occument and place One-Time Order for: LORazepam (Ativan) |                               |  |  |
| Performed date / time :                                   | 12/09/2019                    |  |  |
| *Ordering Provider :                                      |                               |  |  |
| Communication Type :                                      | •                             |  |  |
| Performed by :                                            | Lambert RN, Erica E           |  |  |
| Dose :                                                    | 2 mg •                        |  |  |
| Volume :                                                  | mL 7                          |  |  |
| *Route :                                                  | ▼                             |  |  |
| Form :                                                    | Inject 👻                      |  |  |
| Site :                                                    | <b></b>                       |  |  |
| Infuse Over :                                             | 0                             |  |  |
| Comment                                                   | Return to Search Cance 8 Sign |  |  |